Technologie au collège - «Bonjour Professeur» - Novembre 2009

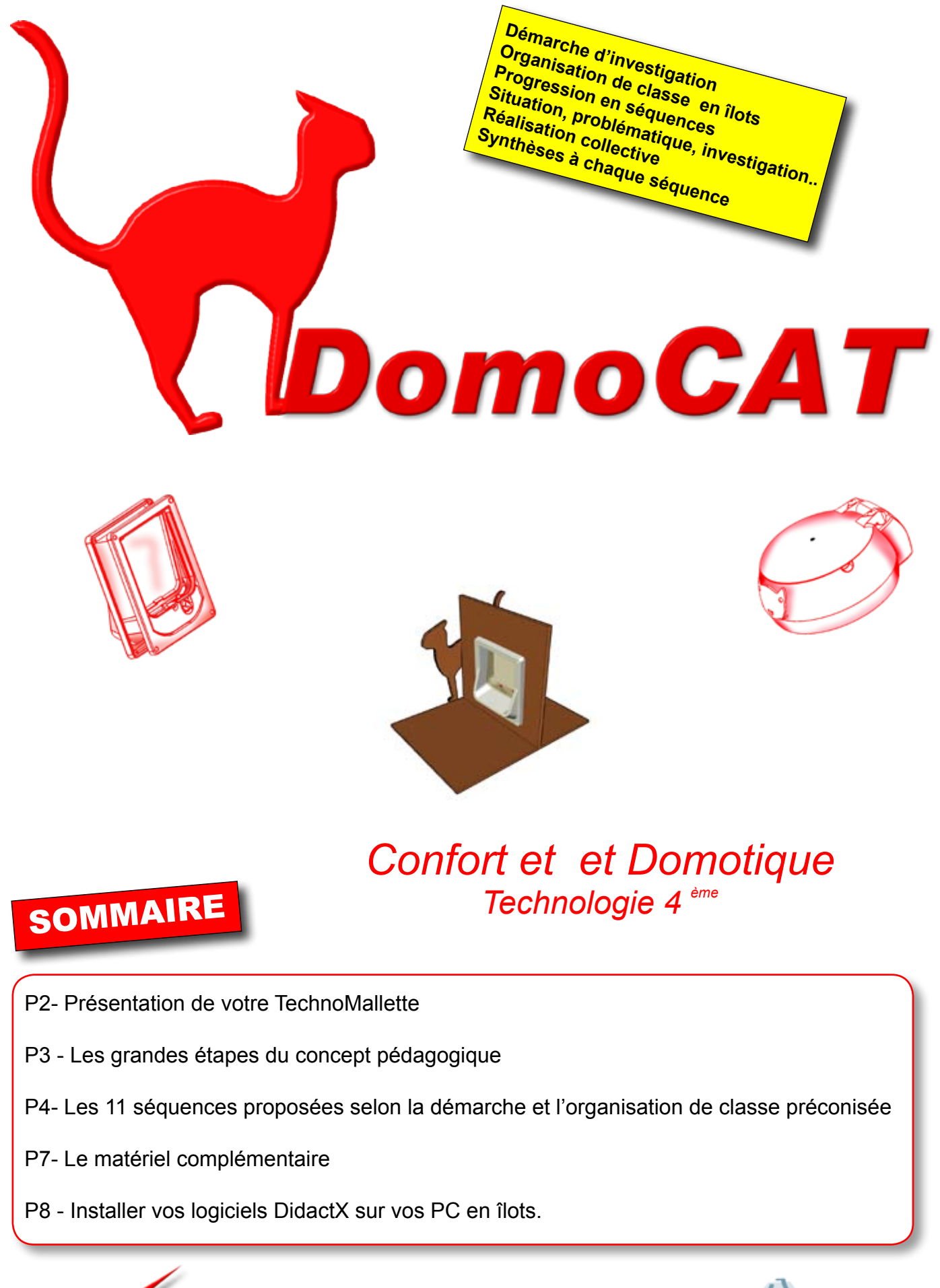

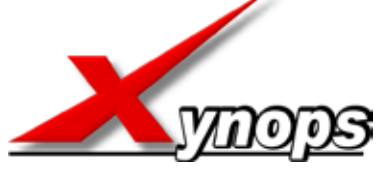

Technologie Service 42210 MONTROND LES BAINS tél : 0820 820 081

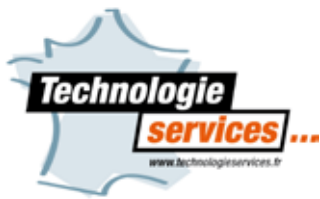

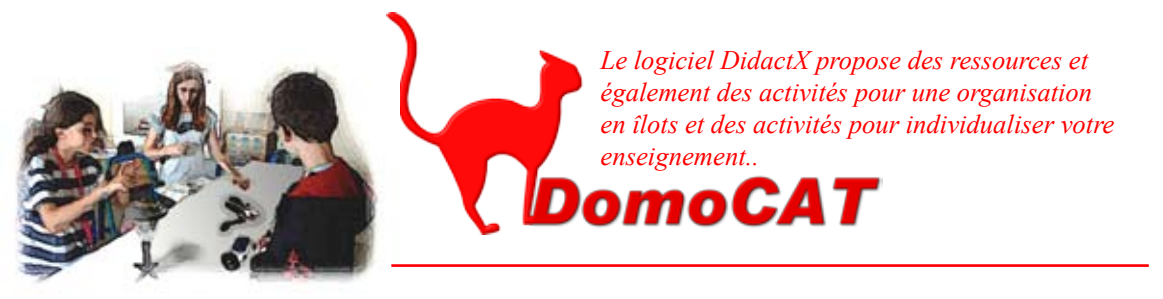

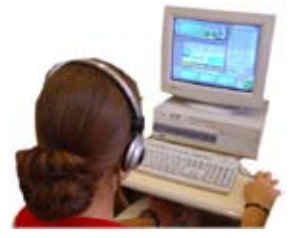

Madame, Monsieur le Professeur de Technologie,

Vous avez choisi de travailler avec le concept pédagogique DOMOCAT, nous vous en remercions. Voici le meilleur chemin permettant d'aborder la domotique et l'automatisme du quotidien en classe de 4ème. C'est donc une année complète «toute prête» et totalement multimédia qui s'offre à vous : situations, problématiques, ressources, activités, fabrications collectives, synthèses, évaluations.

Le contenu pédagogique multimédia de DOMOCAT possède 11 séquences 14 situations et 23 activités les plus variées les unes que les autres. Ces séquences proposées par le guide multimédia **DidactX**© permet de développer un enseignement qui couvre 90% des capacités et compétences demandées pour vos élèves de 4ème. 2 Objets techniques motorisés et automatisés sont étudiés et se trouvent au coeur de la progression annuelle proposée.

Vous proposerez la fabrication collective, de 2 types de chatières, à chaque groupe d'élèves en îlot. Les étapes de fabrications et de recherches sont simples et progressives. Le groupe réalise deux chatières simples à parties mobiles, les motorise et ensuite réfléchit à leur automatisation possible.

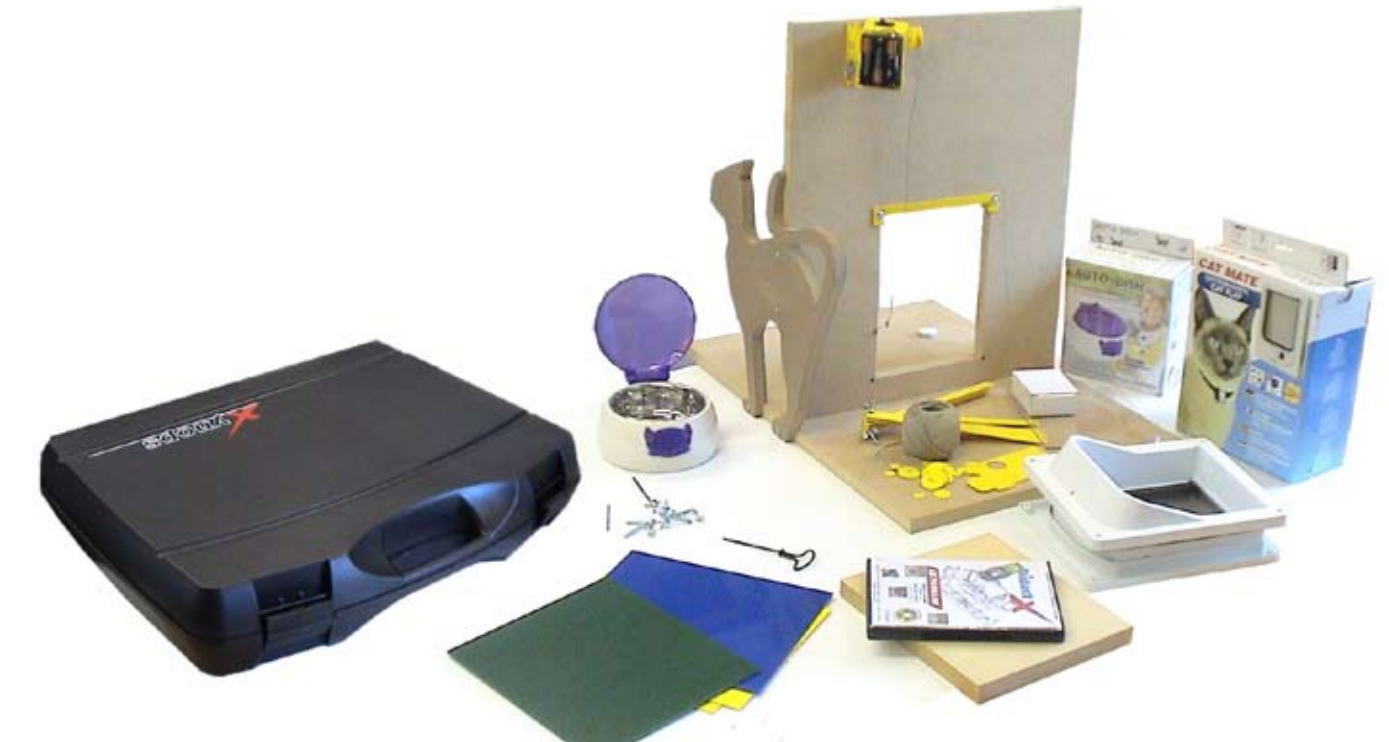

#### **Cette technomallette DOMOCAT contient :**

- 1 CD logiciel DidactX
- 1 CD Technique
- 1 gamelle automatique à détection à infrarouge
- 1 chatière à détection magnétique
- 1 support en médium pour un îlot d'élèves

simulant une porte d'entrée..

- 6 posidriv de 3 x 12
- 6 vis poêlier de 4 x 25
- 6 écrous papillons M4
- 1 foret de 2,9 mm
- 1 foret de 3.3 mm
- 1 fraise de 2 mm
- 1 vrille de 3 mm

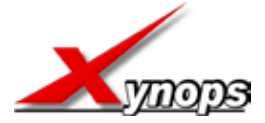

- de la ficelle fine
- les montants usinés chatière à battant
- les montants usinés chatière à guillotine
- 1 porte usinée chatière à battant
- 1 porte usinée chatière à guillotine
- 1 bâti moteur usiné
- 1 interrupteur à glissière 6 broches EIT41
- 1 boîte de pignon et porte-piles
- 1 axe de 95 mm
- 1 axe de 35 mm
- 2 vis TF de 3 x 10
- 2 écrous M3
- 1 plaque martyre medium 230 x 195 x 19 mm
- des plaques de PVC de 2 mm coloris variés pour essais

PILES NON FOURNIES

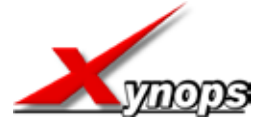

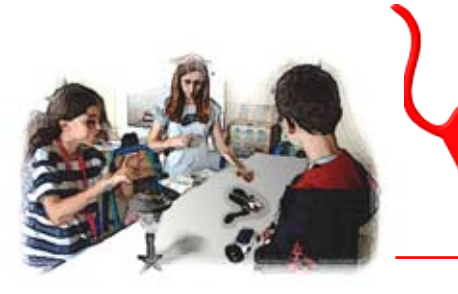

Le logiciel DidactX propose des ressources et également des activités pour une organisation en îlots et des activités pour individualiser votre enseignement..

omoCAT

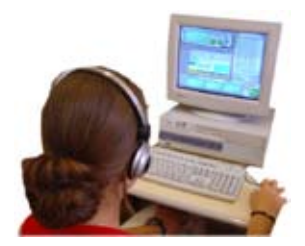

Grandes étapes du travail en îlots pour l'année scolaire

# Etude et fonctionnement

Le marché, le besoin et les fonctions d'usage La chatière magnétique *(élec et méca)* La mangeoire à infrarouge *(élec et méca)* 

Les énergies Les matériaux L'évolution technique

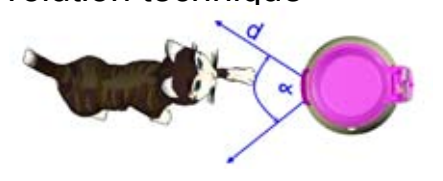

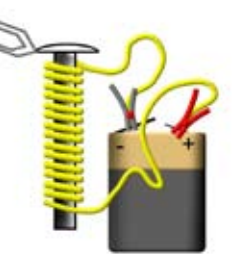

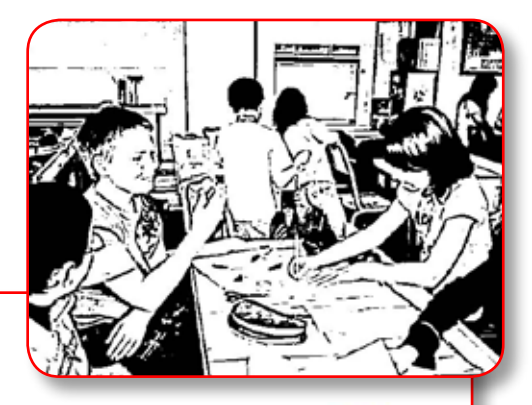

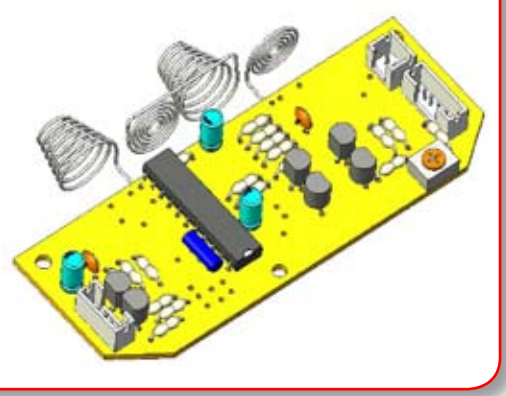

# **Réalisation collective**

### Fabrication d'un prototype en carton

- d'une chatière à battant
- d'une chatière à guillotine

### Usinage à la CN des pièces

- d'une chatière à battant
- d'une chatière guillotine

### Motorisation

- de la chatière à battant
- de la chatière guillotine

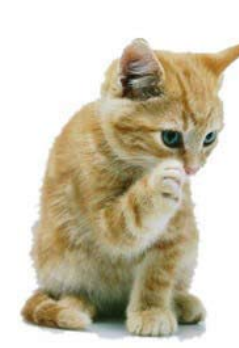

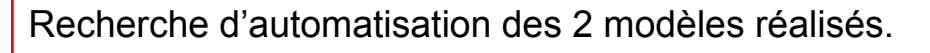

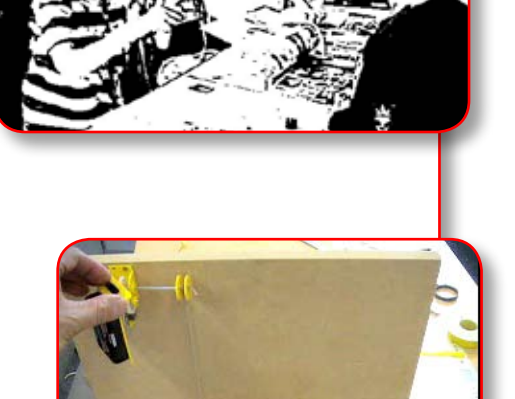

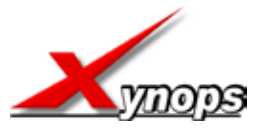

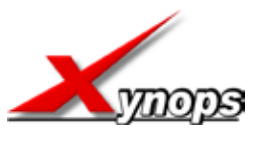

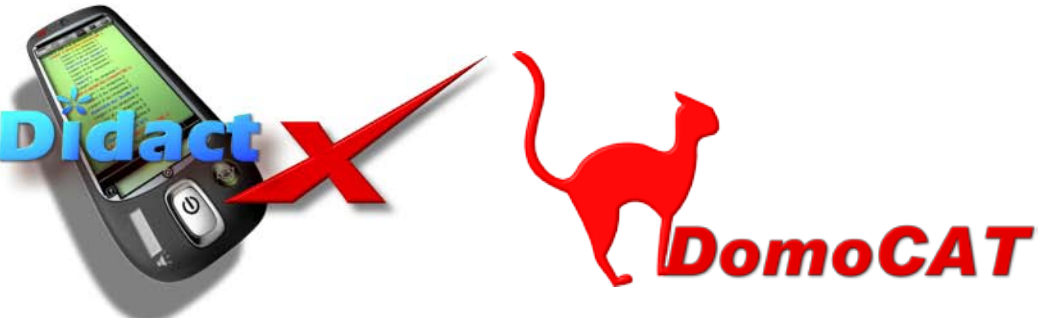

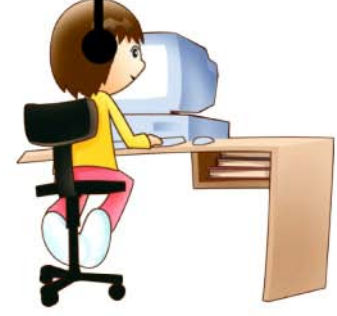

## Les 11 séquences proposées par le logiciel-guide DidactX©

#### SÉQUENCE N°1- PRISE EN COMPTE DES CONTRAINTES

Situation déclenchante - prise en charge quotidienne d'un animal de compagnie Problématique - Quel est le besoin d'automatiser les tâches quotidiennes ? Le besoin

L'énoncé du besoin La validation du besoin Les fonctions répondent au besoin Drôle de tableau, le Cahier des charges fonctionnel Activité N°11- Expression du besoin Activité N°12- Répondre au besoin

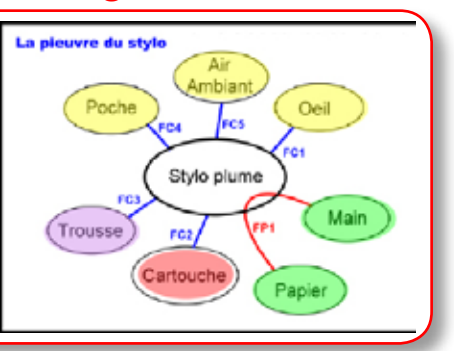

#### <u>SÉQUENCE N°2-LE CHAT RENTRE ET SORT DE LA MAISON</u>

Situation déclenchante - gérer les entrées et sortie du chat de la maison Problématique - Quelle est la chatière la mieux adaptée ? Chatières disponibles sur le marché Caractéristiques de notre chatière Divers chatières diverses techniques divers prix Documentation de la chatière PETPORTE

Activité N°22 - Caractéristiques techniques

SketchUp-Placer la chatière sur la porte

#### SÉQUENCE N°3- CRÉER UNE REPRESENTATION SIMPLE EN 3D Situation déclenchante - représenter un objet technique en situation Problématique - Comment dessiner rapidement une chatière simple en 3D ? SketchUp-Configuration et prise en main SketchUp-Tracer la forme de base et l'emplacement d'un perçage SketchUp-Mise en volume du perçage SketchUp-Dupliquer-coller les 3 autres coins du cadre intérieur SketchUp-Modéliser le rebord SketchUp-Réaliser le biseau arrondi du cadre intérieur SketchUp-Dessiner l'ouverture dans le cadre intérieur SketchUp-Découper l'ouverture du cadre intérieur SketchUp-Modéliser la base du cadre extérieur SketchUp-Modéliser le rebord extérieur SketchUp-Modéliser la portière SketchUp-Ergots et perçages SketchUp-Placer et découper la porte

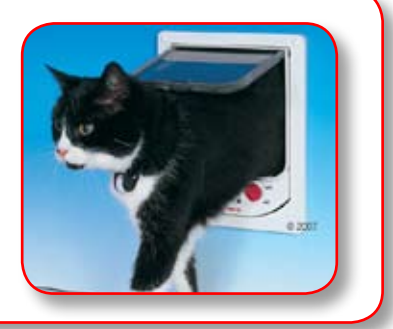

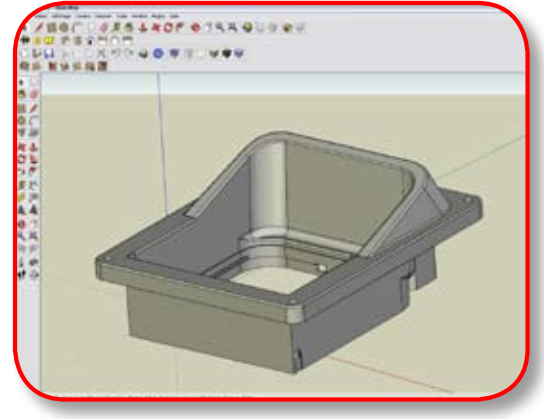

#### SÉQUENCE N°4-MESURES DES SEUILS DE DETECTION

Situation déclenchante - la détection de présence Problématique - Quelles sont les distances des seuils de détection... Mangeoire-Mesurer les limites de détection Chatière-Mesurer les limites de détection Activité N°42 - Mesure de détection de la chatière Activité N°43 - Mesure de détection de la gamelle

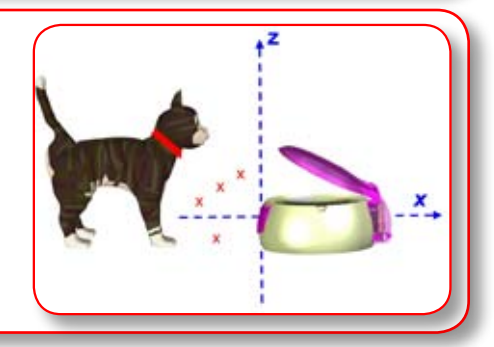

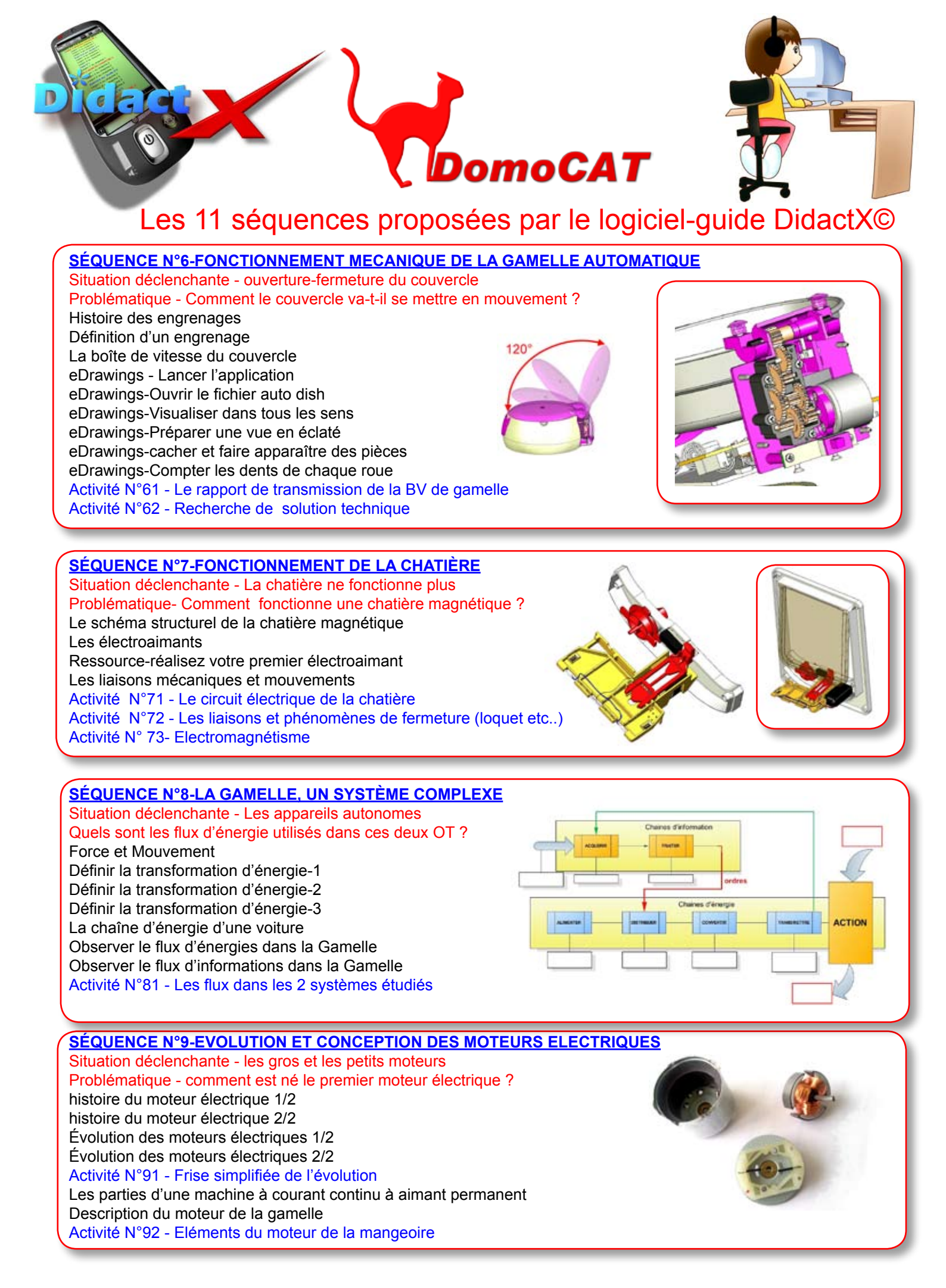

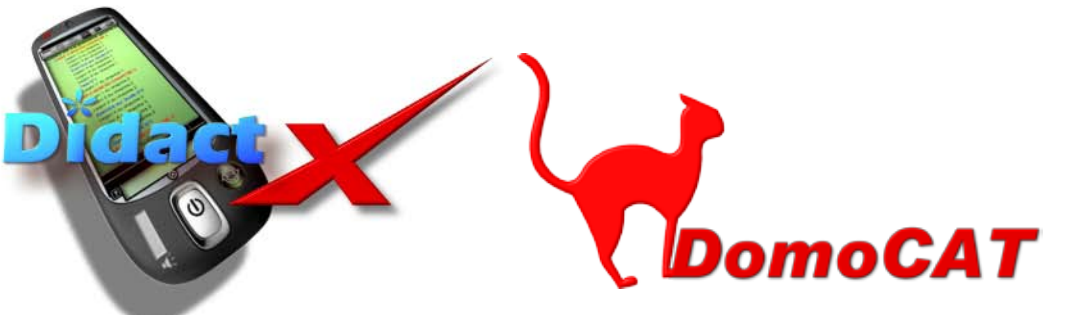

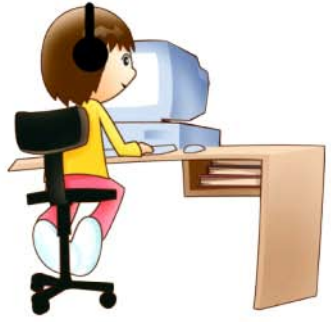

## Les 11 séquences proposées par le logiciel-guide DidactX©

#### SÉQUENCE N°10-LES MATERIAUX

Situation déclenchante - l'esthétique réclame des formes complexes Problématique - Comment obtenir des formes complexes ?

Obtenir de l'acier Obtenir de l'acier inoxydable Mise en forme de la petite gamelle inox Les diverses matières plastiques Le plastique à la sortie de production Mise en forme de la carcasse de chatière Activité N°101 - Les matériaux

#### SÉQUENCE N°11-PROCESSUS D'AUTOMATISATION D'UNE CHATIERE

Situation déclenchante 1- Le chat pousse avec son museau Problématique - Comment construire une chatière ? Observer liaisons et mouvements Ouverture à battant ou guillotine Activité N°111-La solution à battant - prototype en carton Activité N°112-La solution à guillotine - prototype en carton

Situation déclenchante 2 - Adapter le produit aux contraintes Problématique - Comment réaliser une chatière avec une machine ?

Découvrir la commande numérique Préparer un usinage Préparer la plaque à usiner Lancer l'usinage Retirer la plaque usinée Activité N°113-Réaliser et monter la chatière à battant Activité N°114-Réaliser et monter la chatière à guillotine

Situation déclenchante 3 - motoriser les 2 chatières Problématique - Comment motoriser les 2 chatières ? Bloc moteur-Usiner la bâti Bloc moteur-Réaliser les premiers pliages Bloc moteur-Percer le pignon final Bloc moteur-Percer le pignon intermédiaire Bloc moteur-Monter l'axe et le pignon intermédiaire Bloc moteur-Monter le moteur dans son logement Bloc moteur-Monter les flasques de poulie Bloc moteur-Monter le porte-piles Bloc moteur-Couper et dénuder les fils Bloc moteur-Effectuer les brasages Bloc moteur-Réaliser les derniers pliages Bloc moteur-Monter la motorisation sur la porte Activité N°115-Motoriser l'ouverture des 2 modèles

Situation déclenchante 4 - Automatiser l'une des 2 chatières

Problématique - Comment automatiser les chatières ?

Activité N°116-Solutions ouverture-fermeture Activité N°117-Solutions automatisation d'ouverture

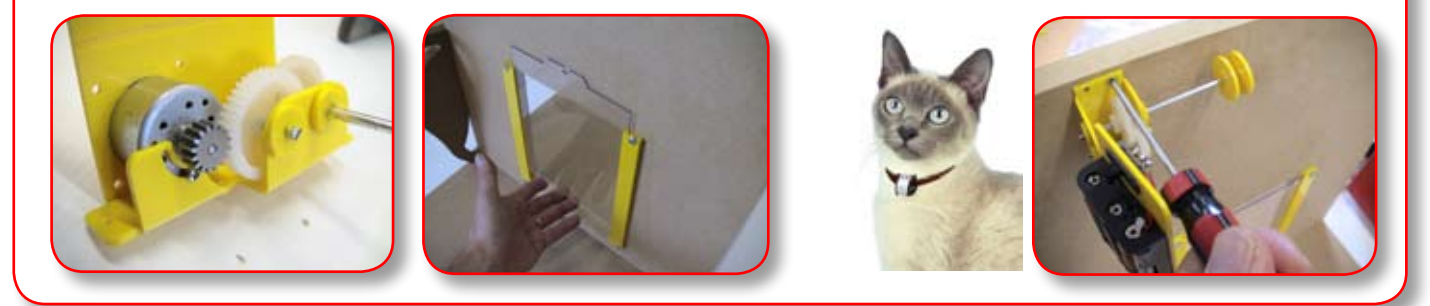

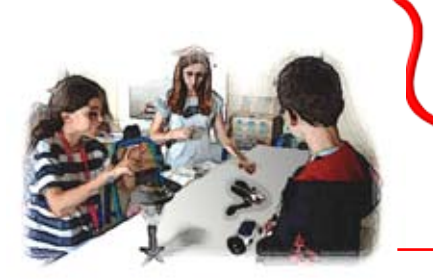

Le logiciel DidactX propose des ressources et également des activités pour une organisation en îlots et des activités pour individualiser votre enseignement..

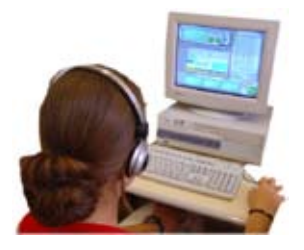

Si toutefois vous souhaitez équiper vos classes de matériels complémentaires pour les périodes d'études ou de fabrication, vous pouvez acquérir le matériel indépendamment des TechnoMallettes.

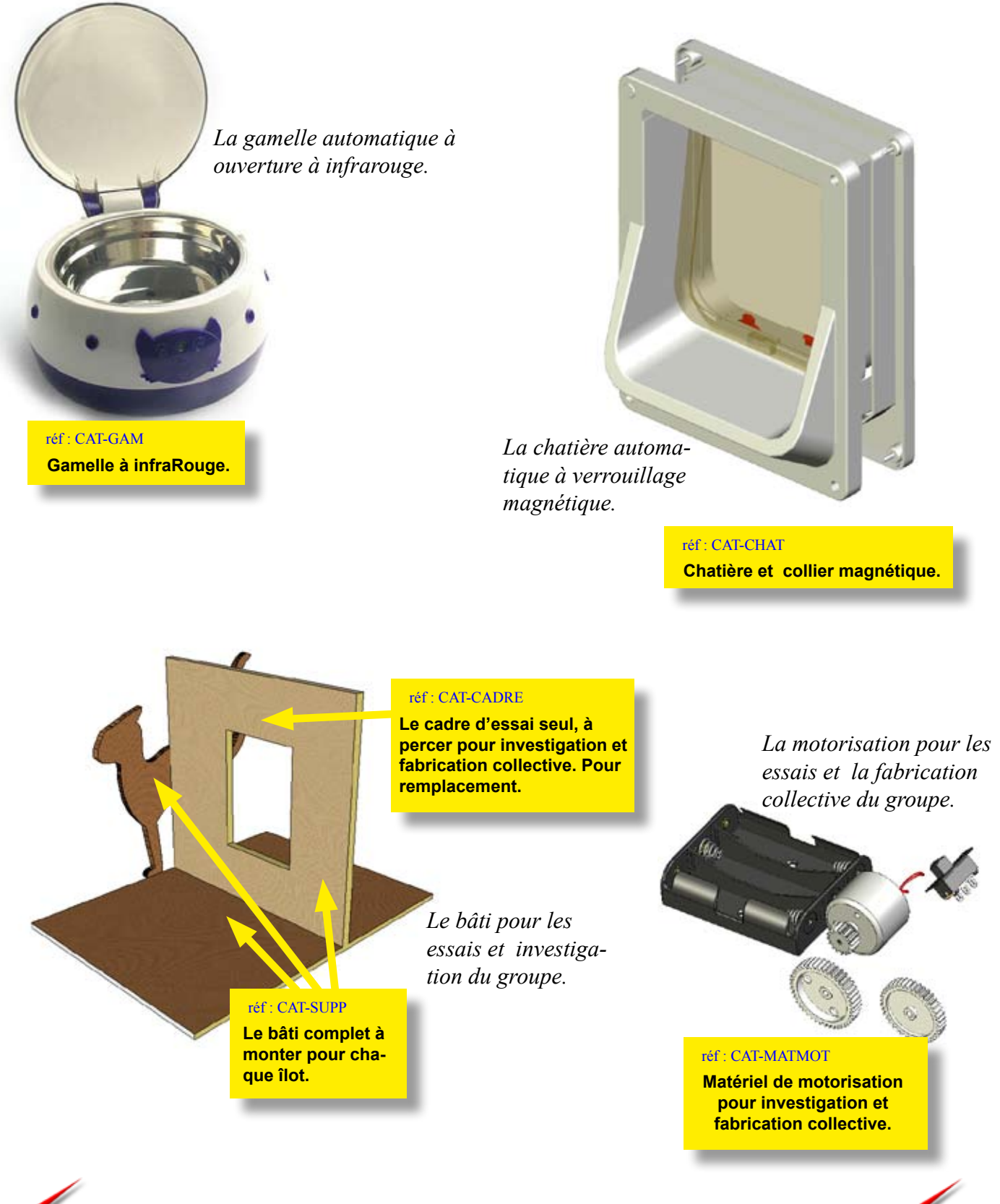

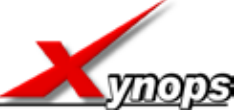

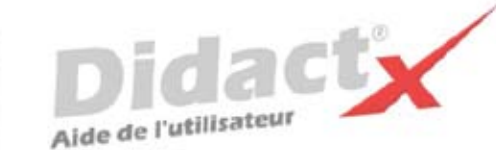

![](_page_7_Picture_1.jpeg)

# nstallation de Didac

L'Autorun se charge de lancer la procédure d'installation. Il suffit d'insérer le cd-rom DidactX dans le lecteur de CDROM et de suivre les instructions suivantes :

Nota : si votre CD ne démarre pas automatiquement, déroulez le menu «Démarrer» de Windows® puis cliquez sur «Exécuter». Saisissez "D:start.exe" puis validez en cliquant sur «OK». D: est, sous-entendu, l'identifiant du lecteur de votre CDROM.

### Le programme d'installation :

Vous devez impérativement installer le «noyau dur» de votre DidactX sur votre ordinateur. Vous devez donc cliquer sur "Installer DidactX".

Un programme se lance, vous devez suivre les instructions proposées à l'écran :

1 - Indiquez le chemin du dossier dans lequel DidactX devra s'installer.

2 - Installez la partie "lourde" multimédia de votre DidactX. Il s'agit de tous les documents individuels de chaque lecon-animation, des animations au format AVI, des exercices, des questionnaires et des sous programmes de tests. L'option qu'il est préférable d'adopter est l'installation des ces cours et animations dans le répertoire de l'application.

ATTENTION CETTE OPERATION PEUT DURER QUELQUES MINUTES, cela dépend du nombre de "leçons" contenues dans cette formation.

REMARQUE IMPORTANTE : Si vous le désirez, vous pouvez installer les cours sur le disque dur de votre ordinateur, dans le dossier dans lequel vous avez DidactX (comme indiqué ci-dessus) ou bien à la racine d'un de vos lecteurs. Dans ce cas, le lecteur peut être indifféremment un lecteur local de votre poste ou un lecteur réseau partagé.

DidactX retrouve seul l'emplacement de ses cours : - sur le CD-ROM, (qui peut être partagé dans le cas d'un réseau)

- dans le dossier où il est installé

- à la racine d'un lecteur local

- à la racine d'un lecteur réseau.

3 - Dernier bouton, dernière étape :

Installer l'application DidactX elle-même. En cliquant sur le bouton N° 3, l'application s'installe dans le dossier indiqué dans l'étape N°1.

Si tout s'est bien passé vous pouvez quitter le programme d'installation.

Lorsque l'installation de DidactX est terminée, vous pouvez lancer DidactX en cliquant sur "Démarrer" puis sur «Programme» et enfin dans le dossier XYNOPS, vous devriez trouver le DidactX que vous venez d'installer.

#### Restriction de licences :

#### Licence multipostes ou licence établissement

Votre DidactX est distribué uniquement en licence établissement. Il vous est donc autorisé d'installer et d'utiliser cette application sur tout poste de votre établissement scolaire et sur votre PC personnel se trouvant à votre domicile, ceci pour faciliter une préparation pédagogique éventuelle si vous êtes formateur, enseignant ou animateur de formation ...

Vous pouvez également décider de laisser les cours sur le CD-ROM. Dans ce cas, vous devrez insérer le CD-ROM DidactX à chaque utilisation

La détention d'une licence multipostes vous autorise à dupliquer le dossier contenant les cours de votre DidactX. Uniquement dans ce cas, copiez le dossier "xcours ....." sur le nombre de CD nécessaires. Cette solution vous permettra d'utiliser DidactX sur l'ensemble des postes non connectés en réseau.

Si vous possédez plusieurs licences de nos collections, vous pouvez copier dans un même dossier les cours de plusieurs DidactX. En effet, chaque logiciel est capable de retrouver la partie qui le concerne.

![](_page_8_Picture_0.jpeg)

# SCHEMA D'INSTALLATION

Rappel : votre logiciel DidactX doit être installé comme tout logiciel classique. Mais pour donner toute la mesure de son caractère multimédia, il doit trouver sur le poste de l'utilisateur :

- le **codec** permettant de lire les sons au format mp3 (codec présent dans les versions 2000, XP et vista de Windows),

- et puis ses cours qu'il recherche lui même.

Il commencera par la recherche N°1:

dans son propre répertoire.
S'il ne trouve pas, il continuera par la recherche N°2
et cherchera le répertoire des cours à la <u>racine</u> de "?"
lecteur ? = Cdrom ou disque dur local ou lecteur réseau partagé.

![](_page_8_Figure_7.jpeg)

# **DÉSINSTALLATION:**

Si vous avez opter, lors de l'installation, pour une intégration du répertoire des cours (Xcours...) dans le répertoire de DidactX, il vous faudra alors, supprimer le répertoire des cours manuellement lors de la désinstallation totale. Puis, seulement, ensuite, désinstaller DidactX en passant protocolairement par le **Panneau de configuration**, puis **Ajout et suppression de programmes**. Dans le cas inverse, les cours ne seront pas désinstallés. Ceci peut se comprendre aisément, car lors l'installation, l'utilisateur a toute liberté pour copier les cours à la racine d'un lecteur local ou réseau connecté, soit dans le répertoire du noyau.